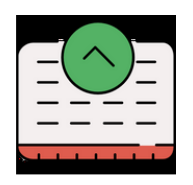

# How to choose your tutorials and work out your timetable

#### **Connecting to your ENT**

- Make sure that you are using a computer it is difficult to connect to ENT on a mobile phone.
- You must first of all **complete your online enrolment** in order to activate your ENT (Environnement Numérique du Travail). Check with your Mobility Officer or check our previous mails if you are unsure how to do this.

#### Finding timetables for individual tutorials / lectures

- Make sure you have your Learning Agreement with the codes of the UE you have chosen.
- Connect up to your ENT and type « ADE » into the toolbar

| Trier par catégorie                                                                                                    |                                                                                       | Proposer d'ajouter aux favori                                                                                               |
|----------------------------------------------------------------------------------------------------|---------------------------------------------------------------------------------------|----------------------------------------------------------------------------------------------------|
|                                                                                                    | Dossier étudiant                                                                      |                                                                                                    |
|                                                                                                    |                                                                                       |                                                                                                    |
| Planning des cou                                                                                                    | rs (ADE) - Consultation du planning (ADE)                                             | *                                                                                                    |
|                                                                                                    | Mes outils métier                                                                     |                                                                                                    |
|                                                                                                    | mes outils meter                                                                      |                                                                                                    |
|                                                                                                    |                                                                                       |                                                                                                    |
| Aujourd'hui                                                                                                    | Click on the magic wand                                                               |                                                                                                    |
| <i>P</i> ≫ ★ 1                                                                                                    | (fourth icon from the left                                                            |                                                                                                    |
| ISTE DES RESSOURCES                                                                                                    | at the bottom of the                                                                  |                                                                                                    |
| Coroupe d'Etudiants                                                                                                    |                                                                                       |                                                                                                    |
| A 💋 Enseignants                                                                                                    | screen)                                                                               |                                                                                                    |
| ▷ i i i i i i i i i i i i i i i i i i i                                                                                                    |                                                                                       |                                                                                                    |
| Image: PAS TOUCHER - Enseignant                                                                                                    |                                                                                       |                                                                                                    |
| Þ 💋 A 🔰 🚺                                                                                                    |                                                                                       |                                                                                                    |
| Þ 📁 B                                                                                                    |                                                                                       |                                                                                                    |
| ⊿ ∰ C                                                                                                    |                                                                                       |                                                                                                    |
| CA Christophe                                                                                                    |                                                                                       |                                                                                                    |
| CABALERO Alize                                                                                                    |                                                                                       |                                                                                                    |
| CABANE Alexandre 1                                                                                                    |                                                                                       |                                                                                                    |
| CABANE Charlotte 1                                                                                                    | 2                                                                                     |                                                                                                    |
| CABANES Gilles 1                                                                                                    |                                                                                       |                                                                                                    |
|                                                                                                    |                                                                                       |                                                                                                    |
|                                                                                                    |                                                                                       |                                                                                                    |
| CABANTOUS Mane 2                                                                                                    | Config                                                                                | urations d'amichage 🖄                                                                                                    |
| CABANTOUS Mane 2     CABAUD Olivier 2     CABEDO Amelie                                                                                                    | Config                                                                                | urations d'amenage                                                                                                    |
| CABANIOUS Mane  CABANIOUS Mane  CABANIO Divier  CABENO Amelie  CABE Martiane                                                                                                    | Config<br>+ -                                                                         | urations d'amonage 🔺                                                                                                    |
| CABAUD Olivier CABAUD Olivier CABEDO Amelie CABE Martiane CABE Martiane CABEOCH frieue:                                                                                                    | Config<br>+ -                                                                         | urations d'amichage ★                                                                                                    |
| CABANIOUS Mane CABANDOUVer CABAUD Oliver CABED Amelie CABE Martiane CABIOCH Breuc CABON Pauline                                                                                                    | Config<br>+<br>Non a<br>Xiliciage te                                                  | urations d'amichage ★<br>↓ ↓ ∞ ★<br>Normer AL                                                                               |
| CABANIOUS Marie 2<br>CABAUD Olivier 2<br>CABED O Amele 2<br>CABED O Amele 2<br>CABICO Amele 2<br>CABICA Birsuc 2<br>CABION Pauline 2                                                                                                    | Config<br>+<br>Non a<br>Anotage tet<br>Ak_TC_FI                                       | urations d'amichage ★                                                                                                    |
| CABANI OUS Mane 2<br>CABAUD Olivier 2<br>CABED O Amele 2<br>CABIO CH Brieuc 2<br>CABIOCH Brieuc 2<br>CABON Pauline 2<br>CABANA Malonie 2<br>CABRAS Alan 2                                                                                                    | Config<br>+                                                                           | urations d'amichage ★                                                                                                    |
| CABANI DO LIVier CABENDO Alvier CABEDO Amele CABEDO Amele CABENDO Hericu CABENDO Hericu CABON Pauline CABRA Kalain CABRAS Alain CABREA Gliebret CABREA Gliebret CABREA Gliebr | Config<br>+                                                                           | Autons d'amichage Select AL<br>TABLEAU in<br>scroll menu                                                                    |
| CABANIOUS Marie CABANIO Olivier CABEDO Amele CABEDO Amele CABEDO Amele CABIOCH Brieuc CABIOCH Brieuc CABIOL Pauline CABRA Melanie CABRAS Alain CABRARA Gliberte 2                                                                                                    | Config<br>+ –<br>Non A<br>Alloft ALLSH TABL<br>ALLSH TABL<br>ALLSH TABL<br>ALLSH TABL | AU EAU ENSEGNANT<br>EAU ENSEGNANT<br>EAU SCROIL MENU<br>EAU SCROIL MENU<br>EAU SCROIL MENU<br>EAU SCROIL MENU               |
| CABANIOUS Marie 2<br>CABANIO Olivier 2<br>CABEDO Ameie 2<br>CABEDO Ameie 2<br>CABEDO Ameie 2<br>CABIOCH Brieuc 2<br>CABIOCH Brieuc 2<br>CABIOCH Brieuc 2<br>CABANI Melanie 2<br>CABRARA Melanie 2<br>CABRARA Giberte 2<br>PTIONS                                                                                                    | Config<br>+                                                                           | Auricia d'amichage<br>↓ ↓ ↓ ↓ ↓ ↓ ↓ ↓ ↓ ↓ ↓ ↓ ↓ ↓ ↓ ↓ ↓ ↓ ↓                                                                 |
| CABANI DO Viver CABAUD Olivier CABAUD Olivier CABAUD Olivier CABED A mele CABE Martiane CABIO CABIO Pauline CABION Pauline CABRAL Melanie CABRAL Melanie CABRAE A Salan CABRAERA Gliberte PTIONS                                                                                                    | Config<br>+                                                                           | Auricians d'amichage<br>↓ ↓ ↓ ↓ ↓ ↓ ↓ ↓ ↓ ↓ ↓ ↓ ↓ ↓ ↓ ↓ ↓ ↓ ↓                                                               |
| CABANI DO Kinne CABANI DO Kinne CABAUD O Kinne CABED A mele CABICA Direuce CABICA Bineuce CABICA Bineuce CABRAL Melanie CABRAL Melanie CABRAS Alain CABRAS Alain CABRAS ALain CABRAS ALain CABRAS ALain CABRAS ALAin CABRAS ALAin CABRAS ALAin CABRAS ALAin CABRAS ALAin CABRAS ALAin CABRAS ALAin CABRAS ALAin CABRAS ALAin CABRAS ALAin CABRAS ALAin CABRAS ALAin CABRAS ALAin CABRAS ALAin CABRAS ALAin CABRAS ALAin CABRAS ALAin CABRAS ALAin CABRAS ALAin CABRAS ALAIN CABRAS ALAIN CABRAS ALAIN CABRAS ALAIN | Config<br>+                                                                           | URATEORIS d'ATTICHAGE Select ALL<br>puorer Select ALL<br>TABLEAU in<br>scroll menu<br>eAU PSYCHO<br>EAU(2)<br>Tow<br>- DEMA |

Insert the UE code or the course title from your Learning agreement into the research bar: Lectures are noted as **CM** and tutorials as **TD** – lectures are compulsory and you must choose one group (TD) which corresponds to a lecture. NB – The code must be EXACT otherwise the search tool will not find it

| <         | SEPTEN       | IBRE 2023                             | >                | Méthode d'évaluation psychologique G19           | HPS5U01TD/HPS5U01B19-TD | HPS5U01TD/HPS5U01B19-TD | тр | Lundi 11/09/2023    | 70  | Sale E011 MD VP         | 10:00 - 12:00 |
|-----------|--------------|---------------------------------------|------------------|--------------------------------------------------|-------------------------|-------------------------|----|---------------------|-----|-------------------------|---------------|
| τ.        | мм           | J V                                   | S D              | Méthode d'évaluation psychologique G02A          | HPS5U01TD/HPS5U01G02-TD | HPS5U01TD/HPS5U01G02-TD | тр | Lundi 11/09/2023    | 60  | Salle B118 MD VP        | 12:00 - 14:00 |
| 28        | 29 30        | 31 1                                  | 2 3              | Méthode d'évaluation psychologique G01A          | HPS5U01TD/HPS5U01G01-TD | HPS5U01TD/HPS5U01G01-TD | TD | Lundi 11/09/2023    | 60  | Sale E225 MD VP         | 12:00 - 14:00 |
| 4         | 5 0<br>12 13 | 7 0<br>14 15                          | 9 10<br>16 17    | Méthode d'évaluation psychologique G03A          | HPS5U01TD/HPS5U01G03-TD | HPS5U01TD/HPS5U01G03-TD | TD | Lundi 11/09/2023    | 60  | Sale E225 MD VP         | 14:00 - 16:00 |
| 18        | 19 20        | 21 22                                 | 23 24            | Méthode d'évaluation psychologique G04A          | HPS5U01TD/HPS5U01G04-TD | HPS5U01TD/HPS5U01G04-TD | то | Lundi 11/09/2023    | 60  | Sale B118 MD VP         | 14:00 - 16:00 |
| 25        | 26 27        | 28 29                                 | 30 1             | Méthode d'évaluation psychologique G11A          | HPS5U01TD/HPS5U01G11-TD | HPS5U01TD/HPS5U01G11-TD | TD | Mercredi 13/09/2023 | 60  | Salle B110 MD VP        | 10:00 - 12:00 |
| 2         | 3 4          | 5 6                                   | / 8              | Méthode d'évaluation psychologique G12A          | HPS5U01TD/HPS5U01G12-TD | HPS5U01TD/HPS5U01G12-TD | TD | Mercredi 13/09/2023 | 60  | Salle B118 MD VP        | 10:00 - 12:00 |
|           | Aujo         | ourd'hui                              |                  | Méthode d'évaluation psychologique G05A          | HPS5U01TD/HPS5U01G05-TD | HPS5U01TD/HPS5U01G05-TD | TD | Jeudi 14/09/2023    | 60  | Salle A206 MD VP        | 10:00 - 12:00 |
| RECHERCHE | RCHE         |                                       | FR               | Méthode d'évaluation psychologique G06A          | HPS5U01TD/HPS5U01G06-TD | HPS5U01TD/HPS5U01G06-TD | то | Jeudi 14/09/2023    | 40  | Sale D315               | 10:00 - 12:00 |
|           |              |                                       |                  | Méthode d'évaluation psychologique G17B          | HPS5U01TD/HPS5U01G17-TD | HPS5U01TD/HPS5U01G17-TD | то | Jeudi 14/09/2023    | 60  | Salle A225 MD VP        | 12:00 - 14:00 |
| HPS5U0    | 01           | ۶                                     | י א <del>א</del> | Méthode d'évaluation psychologique G18           | HPS5U01TD/HPS5U01B18-TD | HPS5U01TD/HPS5U01B18-TD | то | Jeudi 14/09/2023    | 60  | Salle A206 MD VP        | 12:00 - 14:00 |
| LISTE D   | ES RESSOUR   | CES                                   |                  | Méthode d'évaluation psychologique G14B          | HPS5U01TD/HPS5U01G14-TD | HPS5U01TD/HPS5U01G14-TD | то | Jeudi 14/09/2023    | 60  | Salle A206 MD VP        | 14:00 - 16:00 |
| Nom       |              |                                       |                  | Méthode d'évaluation psychologique G13B          | HPS5U01TD/HPS5U01G13-TD | HPS5U01TD/HPS5U01G13-TD | то | Jeudi 14/09/2023    | 60  | Salle A225 MD VP        | 14:00 - 16:00 |
|           |              | HPS                                   | 55U01 - Mé ^     | HPS5U01-CMA - Méthode d'évaluation psychologique | HPS5U01-CMA             | HPS5U01-CMA             | CM | Jeudi 14/09/2023    | 400 | Amphi 8 HUIT - GUYON VP | 16:00 - 18:00 |
|           |              | П нря                                 | 55U01 - TD       | HPS5U01-CMB - Méthode d'évaluation psychologique | HPS5U01-CMB             | HPS5U01-CMB             | CM | Vendredi 15/09/2023 | 200 | Amphi 6 SIX VP          | 08:00 - 10:00 |
|           |              | П нря                                 | 35U01 - TD       | Méthode d'évaluation psychologique G10A          | HPS5U01TD/HPS5U01G10-TD | HPS5U01TD/HPS5U01G10-TD | то | Vendredi 15/09/2023 | 60  | Sale E111 MD VP         | 12:00 - 14:00 |
|           |              | Пне                                   | 5U01 - TD        | Méthode d'évaluation psychologique G09A          | HPS5U01TD/HPS5U01G09-TD | HPS5U01TD/HPS5U01G09-TD | TD | Vendredi 15/09/2023 | 70  | Salle E011 MD VP        | 12:00 - 14:00 |
|           |              | Пне                                   | 51101 - TD       | Méthode d'évaluation psychologique G08A          | HPS5U01TD/HPS5U01G08-TD | HPS5U01TD/HPS5U01G08-TD | TD | Vendredi 15/09/2023 | 52  | Sale E012 MD VP         | 14:00 - 16:00 |
|           |              | Пню                                   | S51101 TD        | Méthode d'évaluation psychologique G07A          | HPS5U01TD/HPS5U01G07-TD | HPS5U01TD/HPS5U01G07-TD | TD | Vendredi 15/09/2023 | 40  | Sale B004 MD VP         | 14:00 - 16:00 |
|           |              | D ups                                 | 251101 TD        | Méthode d'évaluation psychologique G16B          | HPS5U01TD/HPS5U01G16-TD | HPS5U01TD/HPS5U01G16-TD | TD | Vendredi 15/09/2023 | 60  | Sale B118 MD VP         | 16:00 - 18:00 |
|           |              | D up                                  | 50001 - TD       | Méthode d'évaluation psychologique G158          | HPS5U01TD/HPS5U01G15-TD | HPS5U01TD/HPS5U01G15-TD | TD | Vendredi 15/09/2023 | 60  | Sale B110 MD VP         | 16:00 - 18:00 |
|           |              | I I I I I I I I I I I I I I I I I I I | 5001 - 10        |                                                  |                         |                         |    |                     |     |                         |               |

## 4

Please ensure that you select the correct date on the columns at the bottom of the page!!

|   |              | Lundi        |                   | Mardi             |                |      | Mercredi          |                 |                 |                 |            |   |
|---|--------------|--------------|-------------------|-------------------|----------------|------|-------------------|-----------------|-----------------|-----------------|------------|---|
| < | 21 août 2023 | 28 août 2023 | 04 septembre 2023 | 11 septembre 2023 | 18 septembre 2 | 2023 | 25 septembre 2023 | 02 octobre 2023 | 09 octobre 2023 | 16 octobre 2023 | 23 octobre | 2 |

- Note carefully each group number, date and time.
- Send a mail to <u>allsh-ipweb@univ-amu.fr</u>
- It must contain the following information:
  - Your name and Student Number (on your Student card or Enrolment Certificate) followed by the sentence « ETUDIANT EN MOBILITE INTERNATIONALE »
  - o Your signed learning agreement
  - Each individual UE with the CM/TD, group number, time and place WITH NO TIMETABLE CLASHES
  - Please write this mail IN FRENCH our colleagues are not English speakers
- When your course enrollment is complete it will be visible on your ENT in « Mon planning ADE »
- In the event of course changes, you may do this via the same email address or on the face to face course enrolment sessions planned on the **18th**, **19th** and **20th September** on the platform in the Scolarity building (ground floor opposite the CROUS restaurant entrance).
- We strongly advise you to limit course enrolment modification you risk finding yourself with no place on the course of your choice.

### 3